## GeoGebra Anwendungsaufgabe Übergang zweier Parabeln

Lösen Sie mit dem GeoGebra CAS folgende Aufgabe.

Gegeben seien die Funktionen f und g mit  $f(x) = a \cdot x^2$ ,  $a \in \mathbb{R}$  und  $g(x) = b \cdot (x - 4)^2 + 5$ ,  $b \in \mathbb{R}$ . Wie sind die Parameter *a* und *b* zu wählen, damit an der Stelle  $x_p = 3$  ein knickfreier Übergang beider Parabeln ermöglicht wird.

Es folgt eine Schritt-für-Schritt-Anleitung /Schritt-für-Schritt-Hilfe

| Symbol                                                                                                    | Inhalt / Beschreibung                          | Hinweise                                                                                                    |
|----------------------------------------------------------------------------------------------------|------------------------------------------------|----------------------------------------------------------------------------------------------------|
| <b>-x</b> =                                                                                                    | f(x) := a * x^2<br>g(x):=b * (x - 4)^2 + 5     | Die Eingabe ist auch über die<br>Angabe zweier Punkte möglich.                                                                                                    |
| = x=                                                                                                    | Gl1: f(xp) = g(xp)<br>Gl2:=f'(xp)=g'(xp)       | Sehr einfach ist die Angabe der<br>Ableitungsfunktion durch<br>Verwendung des intuitiven<br>Ableitungsstriches/Apostrophs.                                                                                                    |
|                                                                                                    |                                                | Die verwendete Taste ist auf<br>Standardtastaturen/-<br>belegungen die Taste über der<br>Raute "#"                                                                                                    |
| = x=                                                                                                    | Löse({Gl1,Gl2},{a,b})                          |                                                                                                    |
| = x=                                                                                                    | fl(x):=Ersetze(f,\$5)<br>gl(x):=Ersetze(g,\$5) | Hinweis: \$5 bezieht sich auf die<br>5. Zeile des Lösungsvorschlags<br>Durch die Definition zweier<br>neuer Funktionen <i>fl</i> und <i>gl</i><br>unter Verwendung von ":="<br>werden Funktionen und deren<br>Graphen der Funktionen direkt<br>in Algebra- und Grafikansicht<br>übernommen |
| Hinweis: Punkte wie die Scheitel und der Übergangspunkt mussen bzw. konnen in der Algebraansicht separat definiert werden. |                                                |                                                                                                    |

Lösungsvorschlag unter M5 CAS kurvendiskussion.ggb.

Hinweis: bitte beachten Sie, dass Sie beim Kopieren aus der GeoGebra-CAS-Ansicht beim Herauskopieren in (beispielsweise) ein Word-Dokument aus den deutschen GeoGebra CAS-Befehlen wie durch Geisterhand englische Befehle werden ...

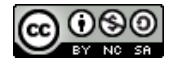